- ※ 팀분류명(grouping)은 생략할 수 있지만, 팀(group)을 팀분류명(grouping)에 수동으로 매칭해야 합니다.
- 'organization(학부(과))', 'idnumber(학번)', 'name(이름)'은 자동 등록
- ② '엑셀 업로드'를 누릅니다. ③ '양식 다운로드'를 클릭하여 양식을 내려 받아 '팀명', '팀분류명'을 입력한 후 저장합니다.

'파일 선택'을 클릭하여 저장한 파일 첨부하고 '팀 등록하기'를 클릭하여 팀을 만듭니다.

139

① 강의실 홈-'기타 관리-팀 설정'을 클릭합니다.

group: 팀명 grouping: 팀분류명

### 엑셀 파일 업로드를 통해 학습자를 팀에 매칭하고 팀을 팀 분류에 매칭합니다.

| <u> </u>               | _ |                                                                                                    |                                                           |                                                                         |                                                                                      |                                                                                                    |                                                                                            |                                              |                                               |
|------------------------|---|----------------------------------------------------------------------------------------------------|-----------------------------------------------------------|-------------------------------------------------------------------------|--------------------------------------------------------------------------------------|----------------------------------------------------------------------------------------------------|--------------------------------------------------------------------------------------------|----------------------------------------------|-----------------------------------------------|
|                        |   | Π / Επιστρητία                                                                                              | > 팀                                                       |                                                                         |                                                                                      |                                                                                                    |                                                                                            |                                              |                                               |
| 보 🔺                    | 4 |                                                                                                    |                                                           |                                                                         |                                                                                      |                                                                                                    |                                                                                            |                                              |                                               |
| 계획서                    |   | 팀                                                                                                    |                                                           |                                                                         |                                                                                      |                                                                                                    |                                                                                            |                                              |                                               |
| 치목록                    | 1 |                                                                                                    |                                                           |                                                                         |                                                                                      |                                                                                                    |                                                                                            |                                              |                                               |
| ት 분석<br>- 서리리리         |   | 팀 팀분류                                                                                                    |                                                           |                                                                         |                                                                                      |                                                                                                    |                                                                                            |                                              |                                               |
| · <b>직관리</b> ▲<br>이려처하 |   |                                                                                                    |                                                           |                                                                         |                                                                                      |                                                                                                    |                                                                                            |                                              |                                               |
| 이국현광<br>인충석부           |   |                                                                                                    |                                                           |                                                                         |                                                                                      |                                                                                                    |                                                                                            |                                              |                                               |
| , ,<br>₽               |   |                                                                                                    | <b>팀분류</b> 등                                              | 독직 팀 분류가 없습니다.                                                          | •                                                                                    |                                                                                                    |                                                                                            |                                              |                                               |
| 알림 ▼                   |   |                                                                                                    | <b>검색</b> 팀                                               | 명 :                                                                     | 검색                                                                                   | -                                                                                                    | 2                                                                                          |                                              |                                               |
| 리 ^                    |   |                                                                                                    |                                                           |                                                                         |                                                                                      |                                                                                                    |                                                                                            |                                              |                                               |
| 설정                     |   |                                                                                                    |                                                           |                                                                         |                                                                                      |                                                                                                    | 엑셀 업로드                                                                                     | 팀 자동 생성                                      | 팀 수동 생성                                       |
| 정                      |   |                                                                                                    |                                                           |                                                                         |                                                                                      |                                                                                                    |                                                                                            |                                              |                                               |
|                        |   | 번호                                                                                                    |                                                           | 팀명                                                                      |                                                                                      | 팀 분류                                                                                                    | 구성원 수                                                                                      | 팀원 지정                                        | 비고                                            |
| 은행                     |   | 티에세어ㄹ                                                                                                    |                                                           |                                                                         |                                                                                      |                                                                                                    |                                                                                            |                                              |                                               |
| 1족<br>처간색 수이           |   | 8 42 64                                                                                                    |                                                           |                                                                         |                                                                                      |                                                                                                    |                                                                                            |                                              |                                               |
| 인출석부설정                 |   |                                                                                                    |                                                           |                                                                         |                                                                                      |                                                                                                    |                                                                                            |                                              |                                               |
|                        |   | 양식(문서)를 내려<br>문서를 저장하고                                                                                      | 1만아 아래와 같이<br>업로드하여 학습ス                                   | 입덕압니나.<br> 를 팀에 매칭하고 팀을 팀                                               | 임분류에 매칭할 수 있                                                                         | 습니다.                                                                                                    |                                                                                            |                                              |                                               |
|                        |   |                                                                                                    |                                                           |                                                                         |                                                                                      |                                                                                                    |                                                                                            |                                              |                                               |
|                        |   | 'organization' :<br>'idnumber' : 학년<br>'name' : 이름<br>'group' : 팀 명<br>'grouping' : 팀분                      | 학부(과)<br>컨<br><del>본류</del> 명                             |                                                                         |                                                                                      |                                                                                                    |                                                                                            |                                              |                                               |
|                        |   | 'organization' :<br>'idnumber' : 학법<br>'name' : 이름<br>'group' : 팀 명<br>'grouping' : 팀탑<br>팀분류명(팀 프로         | <b>학부(과)</b><br>컨<br><b>본류명</b><br>젝트 이름)은 생릭             | 할 수 있지만, 팀(group)                                                       | 을 팀 분류(팀 프로젝                                                                         | 트)에 수동으로 [                                                                                                    | 배칭해야 합니!                                                                                   | <b>-</b> }.                                  |                                               |
|                        |   | 'organization' :<br>'idnumber' : 학t<br>'name' : 이름<br>'group' : 팀 명<br>'grouping' : 팀분<br>팀분류명(팀 프로         | <b>학부(과)</b><br>컨<br>đ루명<br>젝트 이름)은 생릭                    | 할 수 있지만, 팀(group)                                                       | 을 팀 분류(팀 프로젝.                                                                        | 트)에 수동으로 [<br>B                                                                                                    | 개칭해야 합니!<br>C                                                                              | =ł.<br>D                                     | E                                             |
|                        |   | 'organization':<br>'idnumber': 학학<br>'name': 이름<br>'group': 팀 명<br>'grouping': 팀봄<br>팀분류명(팀 프로<br>침부파일      | <b>학부(과)</b><br>컨<br>텍트 이름)은 생릭                           | 할 수 있지만, 팀(group)                                                       | 을 팀 분류(팀 프로젝.<br>A<br>1 organization                                                 | 트)에 수동으로 (<br>B<br>idnumber                                                                                                    | 개칭해야 합니!<br>C<br>name                                                                      | 다.<br>D<br>group                             | Egrouping                                     |
|                        |   | 'organization':<br>'idnumber': 학박<br>'name': 이름<br>'group': 팀 명<br>'grouping': 팀툰<br>팀분류명(팀 프로<br>침부파일      | <b>학부(과)</b><br>컨<br>격류명<br>젝트 이름)은 생력                    | 할 수 있지만, 팀(group)<br>3 <sup>개된 파일</sup> 없음                              | 을 팀 분류(팀 프로젝)<br>A<br>1 organization<br>2 역사콘텐츠전공                                    | 트)에 수동으로 (<br>B<br>idnumber<br>2                                                                                                    | 배칭해야 합니!<br>c<br>name<br>같 !                                                               | 다.<br>D<br>group<br>팀A                       | E<br>grouping<br>팀분류1                         |
|                        |   | 'organization' :<br>'idnumber' : 학법<br>'name' : 이름<br>'group' : 팀 명<br>'grouping' : 팀분<br>팀분류명(팀 프로<br>첨부파일 | <b>학부(과)</b><br>번<br>역류명<br>제트 이름)은 생략<br>파일 선택<br>팀 등록하기 | 할 수 있지만, 팀(group)<br>3<br>양식 다운로드                                       | 을 팀 분류(팀 프로젝)<br>A<br>1 organization<br>2 역사콘텐츠전공<br>3 역사콘텐츠전공                       | 트)에 수동으로 (<br>B<br>idnumber<br>2  <br>2                                                                                                    | 배칭해야 합니<br>C<br>name<br>김 [                                                                | 다.<br>D<br>group<br>딤A<br>딤A                 | E<br>grouping<br>팀분류1<br>팀분류1                 |
|                        |   | 'organization':<br>'idnumber': 학학<br>'name': 이름<br>'group': 팀 명<br>'grouping': 팀분<br>팀분류명(팀 프로<br>첨부파일      | <b>학부(과)</b><br>컨<br>젝트 이름)은 생릭<br>파일 선택<br>팀 등록하기        | 할 수 있지만, 팀(group)<br>3 <sup>11</sup> 된 파일 없음<br>양식 다운로드                 | 을 팀 분류(팀 프로젝)<br>A<br>1 organization<br>2 역사콘텐츠전공<br>3 역사콘텐츠전공<br>4 영어교육과            | 트)에 수동으로 (<br>B<br>idnumber<br>2  <br>2  <br>2                                                                                                    | 개칭해야 합니<br>C<br>name<br>김 1<br>년 3<br>2                                                    | 다.<br>D<br>group<br>팀A<br>팀A<br>팀B           | E<br>grouping<br>팀분류1<br>팀분류1<br>팀분류2         |
|                        |   | 'organization' :<br>'idnumber' : 학학<br>'name' : 이름<br>'group' : 팀 명<br>'grouping' : 팀툰<br>팀분류명(팀 프로<br>첨부파일 | 학부(과)<br>번<br>역트 이름)은 생릭<br>파일 선택<br>팀 등록하기               | 할 수 있지만, 팀(group)<br><b>3</b> <sup>개된</sup> 파일 없음<br>양식 다운로드            | 을 팀 분류(팀 프로젝)<br>A<br>1 organization<br>2 역사콘텐츠전공<br>3 역사콘텐츠전공<br>4 영어교육과<br>5 영어교육과 | 트)에 수동으로 (<br>B<br>idnumber<br>2 1<br>2 1<br>2 1<br>2 1<br>2 1<br>2 1<br>2 1<br>2 1<br>2 1<br>2 1                                                    | 개칭해야 합니<br>C<br>name<br>김 태<br>3                                                           | 다.<br>D<br>group<br>립A<br>립A<br>립B<br>립B     | E<br>grouping<br>팀분류1<br>팀분류1<br>팀분류2         |
|                        |   | 'organization':<br>'idnumber': 학학<br>'name': 이름<br>'group': 팀 명<br>'grouping': 팀툰<br>팀분류명(팀 프로<br>첨부파일      | 학부(과)<br>번<br>역류명<br>제트 이름)은 생력<br>탄 등록하기<br>3<br>파일 서비   | 할 수 있지만, 팀(group)<br>3 <sup>11</sup> 된 파일 없음<br>양식 다운로드<br>패 서태되 파일 없음  | 을 팀 분류(팀 프로젝)<br>A<br>1 organization<br>2 역사콘텐츠전공<br>3 역사콘텐츠전공<br>4 영어교육과<br>5 영어교육과 | 트)에 수동으로 (<br>B<br>idnumber<br>2                                                                                                    | 배칭해야 합니!<br>c<br>name<br>김 :<br>김 :<br>고<br>고<br>리 :                                       | 다.<br>D 5<br>group 5<br>팀A 5<br>팀B 5<br>팀B 5 | E<br>grouping<br>팀분류1<br>팀분류1<br>팀분류2<br>팀분류2 |
|                        |   | 'organization' :<br>'idnumber' : 학<br>'name' : 이름<br>'group' : 팀 명<br>'grouping' : 팀분<br>팀분류명(팀 프로<br>첨부파일  | 학부(과)<br>번<br>역류명<br>제트 이름)은 생력<br>팀 등록하기<br>집<br>파일 선택   | 할 수 있지만, 팀(group)<br>3 <sup>11</sup> 된 파일 없음<br>양식 다운로드<br>텍 컨터택된 파일 없음 | 을 팀 분류(팀 프로젝)<br>A<br>1 Organization<br>2 역사콘텐츠전공<br>3 역사콘텐츠전공<br>4 영어교육과<br>5 영어교육과 | E)에 수동으로 대<br>idnumber<br>2 내<br>2 내<br>2 1<br>2 1<br>2 1<br>2 1<br>2 1<br>2 1<br>2 1<br>2 1<br>1<br>2 1<br>1<br>2 1<br>1<br>1<br>2 1<br>1<br>1<br>1 | 개칭해야 합니<br>C<br>name<br>김 1<br>김 1<br>김 1<br>김 1<br>김 1<br>김 1<br>김 1<br>김 1<br>김 1<br>김 1 | 다.<br>D<br>group<br>립A<br>립B<br>립B<br>립B     | E<br>grouping<br>팀분류1<br>팀분류1<br>팀분류2<br>팀분류2 |
|                        |   | 'organization':<br>'idnumber': 학<br>'name': 이름<br>'group': 팀 명<br>'grouping': 팀분<br>팀분류명(팀 프로<br>첨부파일       | 학부(과)<br>번<br>역트 이름)은 생릭<br>[민등록하기]<br>3<br>[민드로라         | 할 수 있지만, 팀(group)<br>3 <sup>번된 파일 없음<br/>양식 다운로드<br/>텍 선택된 파일 없음</sup>  | 을 팀 분류(팀 프로젝.<br>A<br>1 organization<br>2 역사콘텐츠전공<br>3 역사콘텐츠전공<br>4 영어교육과<br>5 영어교육과 | 트)에 수동으로 (<br>B<br>idnumber<br>2 1<br>2 1<br>2 1<br>2 1<br>2 1<br>2 1<br>2 1                                                                         | 개칭해야 합니<br>C<br>name<br>김 1<br>년<br>3 문<br>김 문                                             | 다. D 9<br>group 9<br>팀A 1<br>팀B 1<br>팀B 1    | E<br>grouping<br>팀분류1<br>팀분류1<br>팀분류2<br>팀분류2 |

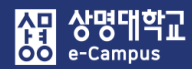

강의실 홈 강의정보 🔺 강의계획 • 참여자목 강좌 분석

## 1. 팀 만들기(엑셀 업로드 생성)

# 2. 팀 만들기(팀 자동 생성)

| 강의실 홈                                                                                                    | -    |                                                        | > 팀                                    |                          |                                   |                        |                     |          |
|----------------------------------------------------------------------------------------------------|------|--------------------------------------------------------|----------------------------------------|--------------------------|-----------------------------------|------------------------|---------------------|----------|
| 강의정보 ▲<br>· 강의계획서<br>· 참여자목록<br>· 강좌 분석<br>성적/출석관리 ▲                                                         | 4    | <b>팀</b><br>김 팀 링 분류                                   |                                        |                          |                                   |                        |                     |          |
| <ul> <li>한습이력현황</li> <li>오라인출석부</li> <li>성격부</li> <li>수강생 알림 ▼</li> </ul> 기타 관리 ▲ <ul> <li>· 강좌설정</li> </ul> |      |                                                        | 팀 분류 등록된 팀 분<br>검색 팀명                  | 류가 없습니다.                 |                                   | 엑셀 업로드                 | <b>2</b><br>팀 자동 생성 | 팀 수동 생성  |
| <ul> <li>· 팀설정</li> <li>· 팀원</li> <li>· 문제 은행</li> <li>· 강좌기록</li> <li>· 조교/청강생 승인</li> </ul>                |      | 번호           등록된 그룹이 없습니다.           선택된 항목         식계 | 팀                                      | 705                      | 팀 분류                              | 구성원 수                  | 팀원 지정               | 비고       |
| ▼ 일반                                                                                                    | [    | 티이를 마음기 규칙* (?)                                        | E @                                    |                          |                                   |                        |                     |          |
|                                                                                                    | ᅫᆆᆂᅣ | 팀 생성 기준                                                | 팀의수                                    | ~                        |                                   |                        |                     |          |
| ▼ 팀원                                                                                                    | .995 | · 또는 펌볼 푸장전의 구·                                        |                                        |                          |                                   |                        |                     |          |
|                                                                                                    | 선    | 택할 팀원의 강좌 내 역할<br>그서의 하다                               | 학생                                     | 티워 학당음.무                 | 작위 이름수 7                          | 한번순으로 3                | 학지 서택여              | 카니다      |
|                                                                                                    |      | +~3천 월경<br>마지막 작은 팀 방지                                 | · ──────────────────────────────────── | ► 팀을 나누는 경<br>작게 되는 것을 방 | 국 대, 키급 또,<br>영우에만 활성호<br>당지해줍니다. | ㅋ 단 만 — 포<br>ት 되며, 마지! | 막 팀의                | <u> </u> |

### 팀 자동 생성을 통해 학습자를 팀에 매칭하고 팀을 팀 분류에 매칭합니다.

- ① 강의실 홈-'기타 관리-팀 설정'을 클릭합니다.
- ② '팀 자동 생성'을 누릅니다.
- ③ 팀 자동 생성 화면에서 '팀이름 만들기 규칙' 항목에 와일드 카드 문자를 사용해서 팀명 규칙을 정의합니다. - 팀 @: 팀A, 팀B, 팀C - 팀 #: 팀1, 팀2, 팀3
- ④ '팀 생성 기준'에서 '팀의 수' 또는 '팀별 팀원수'로 팀을 생성할지를 결정합니다.
   2개 팀을 만들려면 '팀 생성 기준'을 '팀의 수'로 선택하고, '생성할 팀 또는 팀원 구성원의 수'를 2로 입력합니다.
- ⑤ 팀원 구성과 관련해서 상세한 옵션을 선택할 수 있습니다.

### 2. 팀 만들기(팀 자동 생성)

⑥ 강좌 내 수업에 여러 개의 팀 활동이 있는 경우, 팀 분류를 통해 팀들을 구분할 수 있습니다.
 팀 분류가 필요 없는 경우 '자동 생성 팀의 소속 팀 분류'를 '팀 분류 없음'으로 선택합니다.
 팀 분류가 필요한 경우는 '해당 팀 분류'를 선택하시면 됩니다.

※ 만들어 둔 팀 분류가 없다면 '1. 팀 만들기: 팀 분류'를 참고해서 만듭니다.

| ▼ 팀분류 |                  |             | _ |
|-------|------------------|-------------|---|
|       | 자동 생성 팀의 소속 팀 분류 | 팀 분류 없음 🗸 🗸 |   |
|       | 팀 분류명            |             | _ |

⑦ 팀 자동 생성 화면 하단의 '미리보기'를 클릭하여 팀, 팀원, 구성원 수를 확인하신 후,
 '등록' 버튼을 눌러 자동 팀 생을 완료합니다.

|                            | 미리보기 등록 취소         |            |  |  |  |  |
|----------------------------|--------------------|------------|--|--|--|--|
| 이 양식에는 *로 표시된 필수 항목이 있습니다. |                    |            |  |  |  |  |
| 팀 미리보기                     | 팀 미리보기             |            |  |  |  |  |
| 팀 (2)                      | 팀원                 | 구성원 수 (11) |  |  |  |  |
| 팀 A                        | , 학생03, 학생02, 학생05 | 6          |  |  |  |  |
| 팀 B                        | 학생01, , 학생04, ,    | 5          |  |  |  |  |

## 3. 팀 만들기(팀 수동 생성)

協교육미디어혁신센터

| 가이시 호                       |                                                                  |
|-----------------------------|------------------------------------------------------------------|
| 0-12 5                      | π                                                                |
| 강의정보 🔺                      | 4                                                                |
| • 강의계획서                     | 팀                                                                |
| • 참여자목록                     | 1                                                                |
| · 강좌 분석                     |                                                                  |
| 성적/출석관리 🔺                   |                                                                  |
| • 학습이력현황                    |                                                                  |
| <ul> <li>온라인줄석부</li> </ul>  | <b>팀 분류</b> 등록된 팀 분류가 없습니다. ▼                                    |
| · 성적두<br>스가색 아키             |                                                                  |
| 구경경 달림 ♥<br>기타 과리 ▲         |                                                                  |
| · 가라 코너 ~                   | 에셀 업로드 팀 자동 생성 팀 수동 생성                                           |
|                             |                                                                  |
| · 팀원                        |                                                                  |
| • 문제 은행                     | · 면도 담명 담분류 구성원수 담원시생 미고                                         |
| · 강좌기록                      | 등록된 그룹이 없습니다.                                                    |
| • 조교/청강생 승인                 | 선택된 항목 석계                                                        |
|                             |                                                                  |
|                             |                                                                  |
| ▼ 기본                        |                                                                  |
| 팀 식별번호 ⑦<br>팀 설명            |                                                                  |
| 등록키 🕐                       | · · · · · · · · · · · · · · · · · · ·                            |
| 사진 숨기기                      | 아니오 ~                                                            |
| 새 사진 ⑦                      | 파일을 선택하세요<br>처부파일을 마우스로 끌어 놓으세요.                                 |
|                             | 저장 취소                                                            |
| <b>팀 수동 생성</b><br>① 강의실 홈-' | <b>¦을 통해 학습자를 팀에 매칭하고 팀을 팀 분류에 매칭합니다.</b><br>기타 관리-팀 설정'을 클릭합니다. |
| ② '팀 수동 생                   | 성'을 누릅니다.                                                        |

③ 팀명과 팀 설명을 작성한 후 저장을 클릭하여 팀을 만듭니다. (동일 방법으로 추가 팀 생성)

#### 協교육미디어혁신센터

| ■ 1 과제팀A               |                | 0명 보기 | 팀원 지정 | 편집 삭제 |  |  |
|------------------------|----------------|-------|-------|-------|--|--|
| 선택된 항목 <mark>삭계</mark> |                |       |       |       |  |  |
| 사용자를 팀에 추가/제거          |                |       |       |       |  |  |
| 팀원                     | 예비 회원          |       |       |       |  |  |
| 검색 감색                  | 검색 검색          |       |       |       |  |  |
| ◆ 🙆 친구수 (1002)         |                |       |       |       |  |  |
|                        | 🕈 🧕 유교수 (t001) |       |       |       |  |  |
|                        | 🕈 🧛 최학생 (t006) |       |       |       |  |  |
|                        | 🕈 🌔 김학생 (t003) |       |       |       |  |  |
|                        | 🛧 👩 이학생 (t004) |       |       |       |  |  |
| 팀으로 돌아감                | 🛧 👩 박학생 (t005) |       |       |       |  |  |
| 🛛 번호 팀명                | 팀 분류           | 구성원 수 | 팀원 지정 | 비고    |  |  |
| ■ 1 과제팀A               |                | 2명 보기 | 팀원 지정 | 편집 삭제 |  |  |
| 선택된 항목 <mark>삭제</mark> |                |       |       |       |  |  |

팀 분류

| I O E                      | I | 0 |              |          |                 |    |      | 768    | 1 1.    |         |
|----------------------------|---|---|--------------|----------|-----------------|----|------|--------|---------|---------|
| 강의실 홈                      | _ |   |              | > 팀      |                 |    |      |        |         |         |
| 강의정보 🔺                     |   | 4 |              |          |                 |    |      |        |         |         |
| • 강의계획서                    |   |   | El           |          |                 |    |      |        |         |         |
| • 참여자목록                    |   |   |              |          |                 |    |      |        |         |         |
| • 강좌 분석                    |   |   |              |          |                 |    |      |        |         |         |
| 성적/출석관리 -                  |   |   | 림 팀분류        |          |                 |    |      |        |         |         |
| <ul> <li>학습이력현황</li> </ul> |   |   |              |          |                 |    |      |        |         |         |
| • 온라인출석부                   |   |   |              | 51 61 22 |                 | _  |      |        |         |         |
| • 성적부                      |   |   |              | 님 군뉴     | 등록된 김 군뉴가 없습니다. | •  |      |        |         |         |
| 수강생 알림 ▼                   |   |   |              | 검색       | 팀명              | 검색 |      |        |         |         |
| 기타 관리 🔺                    |   |   |              |          |                 |    |      |        |         |         |
| • 강좌설정                     |   |   |              |          |                 |    |      | 엑셀 업로드 | 팀 자동 생성 | 팀 수동 생성 |
| · 팀 설정                     |   |   |              |          |                 |    |      |        |         |         |
| · 팀원                       |   |   | 번호           |          | 팀명              |    | 팀 분류 | 구성원 수  | 팀원 지정   | 비고      |
| · 문제 은행                    |   |   |              |          |                 |    |      |        | 10      | . –     |
| · 강좌기록                     |   |   | 등독관 그룹이 없습니다 |          |                 |    |      |        |         |         |
| • 조교/청강생 승인                |   |   | 선택된 항목 삭제    |          |                 |    |      |        |         |         |

⑥ '구성원 수' 한목이 '보기'를 클릭해서 팀원으로 작 지정되었는지 화의한니다

팀명

해당 팀에 팀원들을 모두 추가하고, '팀으로 돌아감'을 누릅니다.

④ 만들어진 팀에 팀원을 추가하기 위해 우측 '팀원 지정'을 클릭합니다. ⑤ 예비 회원 영역에서 팀원으로 추가할 학습자 이름 앞의 십자가를 드래그하여 '팀원' 영역에 끌어다 놓습니다. 만약 팀원으로 이동한 학습자를 삭제하려면 역으로 드래그 하시면 됩니다.

■ 번호

구성원 수

팀원 지정

비고

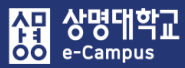

## 4. 팀 만들기(팀 분류 생성)

| 강의실                                    | Ř –                            |                          | > 팀    |                           |                         |                                              |        |
|----------------------------------------|--------------------------------|--------------------------|--------|---------------------------|-------------------------|----------------------------------------------|--------|
| <b>강의경</b><br>· 강역<br>· 참역<br>· 강왕     | 생보 ▲                           | 팀 분류<br>임 명 명            | 본류     |                           |                         |                                              |        |
| · 학(<br>· 온<br>· 성 <sup>;</sup><br>수강성 | 습이력현황<br>라인출석부<br>적부<br>생 알림 ▼ |                          | 검색 팀분류 | æ                         | 검색                      |                                              | 새 팀 눈류 |
|                                        | <b>관리 ▲</b><br>작설경<br>원        | <b>번호</b><br>등록된 팀 분류가 없 | 습니다.   | 팀 분류명                     |                         | 팀                                            | 비고     |
|                                        | 팀 만들기<br>(전)<br>(전)<br>(전)     |                          |        | ▼ 기본<br>팀 분류명*<br>팀 분류 설명 | 9)<br>에)수시 과기<br>문 4· B | ╣ <mark>┨╷</mark><br><i>I</i> А▼ ☷ ☷ 𝔊 छ ₪ ! |        |
| E                                      | 팀 분류                           |                          |        | 이 양식에는 *로 표시된 필수          | <b>저장</b><br>항목이 있습니다.  | 취소                                           |        |
|                                        | <b>검색</b> 팀 분류명                | 검색                       |        |                           | 새팀분류                    |                                              |        |
| 번호                                     | 팀 분류                           | 명                        | 팀      |                           | 비고                      |                                              |        |
| 1                                      | 수시 과제 1                        |                          | 없음     | 팀기                        | 정 편집 삭제                 |                                              |        |

### 팀을 만든 다음, 팀을 수행 활동별로 묶어서 진행하는 경우 팀 분류를 생성하여 관리할 수 있습니다.

① 강의실 홈-'기타 관리-팀 설정'을 클릭합니다.

- 팀 분류: 팀의 상위 카테고리, 팀이 수행할 활동을 그룹(팀과제, 팀토론, 조별게시판)화 하여 정합니다.
- 팀: 팀 분류에 속한 각각의 팀입니다.
- ② '팀 분류' 탭을 클릭한 후 '새 팀 분류'를 클릭합니다.
- ③ 팀 분류명을 입력하고 저장을 눌러 팀 분류를 만들어 줍니다.

④ 추가한 팀 분류 우측의 '팀 지정'을 클릭합니다.

사망 상명대학교 e-Campus

> ⑤ 팀원 지정과 동일한 방법으로 팀이름 앞의 십자가를 드래그 해서 좌측에 끌어다 놓으면 해당 팀 분류 소속으로 지정이 됩니다.

| 팀 분 | 류              |    |       |    |    |           |
|-----|----------------|----|-------|----|----|-----------|
| El  | 팀 분류           |    |       |    |    |           |
|     |                | 검색 | 팀 분류명 | 검색 |    | 새 팀 분류    |
| 번호  |                |    | 팀 분류명 |    | 팀  | 비고        |
| 1   | 수시 과제 <b>1</b> |    |       |    | 없음 | 팀지정 편집 삭제 |

| 팀 지정          |             |            |
|---------------|-------------|------------|
| 수시과제 1에 지정된 팀 | 소속 분류가 없는 팀 |            |
| ◆과제팀B         | ◆ 과제 팀 A    | 84         |
|               | ◆ 과제 팀 B    | 2 <u>a</u> |